# Appunti SQL Server

## Passaggi per restorare un db SQLServer con nome diverso:

- 1. eseguire il bkp del DB di partenza
- 2. creare il DB di arrivo con il nome desiderato
- 3. in fase di import:
  - 1. importare il DB esportato nel DB con il nuovo nome
  - 2. nella scheda "file" selezionare l'opzione "riloca tutti i file nella cartella" e controllare che i path "nome file originale" e "ripristina come" facciano riferimento al nuovo DB
  - 3. nella scheda "opzioni" selezionare solo l'opzione "sovrascrivi il database esistente (with replace)"

# Passaggi per rinominare uno schema:

0. creare gli schemi nuovi vuoti

1. eseguire la seguente query:

```
SELECT 'ALTER SCHEMA schema_arrivo TRANSFER ' + TABLE_SCHEMA + '.' +
TABLE_NAME
FROM INFORMATION_SCHEMA.TABLES WHERE TABLE_SCHEMA = 'schema_partenza' order
by TABLE_NAME
```

2. selezionare tutte le query che vengono restituite ed eseguirle per trasferire tutte le tabelle

3. controllare le viste -> esportare gli script delle viste e tramite un editor di testo aggiornare lo schema al loro interno

4. cancellare tutte le viste eseguendo la seguente query per selezionarle tutte:

```
SELECT 'DROP VIEW ' + QUOTENAME(SCHEMA_NAME(schema_id)) + '.' +
QUOTENAME(v.name) +';'
FROM sys.views v
```

5. selezionare tutti i risultati ed eseguirli per cancellare tutte le viste

6. controllare se ci sono delle funzioni/procedure da modificare

7. ricreare le viste opportunamente modificate

8. controllare l'esatto numero delle viste, lanciare lo script di creazione più volte perché viste potrebbero dipendere da altre viste

### Eliminare tutte le tabelle di uno schema

1. eseguire la seguente query:

```
SELECT ' Drop table ' + QUOTENAME(TABLE_SCHEMA) + '.'+
QUOTENAME(TABLE_NAME) + '; '
FROM INFORMATION_SCHEMA.TABLES
WHERE TABLE_TYPE = 'BASE TABLE' order by TABLE_NAME
```

2. copiare ed incollare il risultato in una finestra di lavoro

```
3. per fare la delete "SELECT ' Delete ' +"
```

```
4. per selezionare "SELECT ' Select * ' +"
```

#### Query per ottenere le dimensioni delle tabelle

```
USE [INTESA_CDE] -- replace your dbname
G0
SELECT
s.Name AS SchemaName,
t.Name AS TableName,
p.rows AS RowCounts,
CAST(ROUND((SUM(a.used pages) / 128.00), 2) AS NUMERIC(36, 2)) AS Used MB,
CAST(ROUND((SUM(a.total_pages) - SUM(a.used_pages)) / 128.00, 2) AS
NUMERIC(36, 2)) AS Unused MB,
CAST(ROUND((SUM(a.total_pages) / 128.00), 2) AS NUMERIC(36, 2)) AS Total_MB
FROM sys.tables t
INNER JOIN sys.indexes i ON t.OBJECT ID = i.object id
INNER JOIN sys.partitions p ON i.object id = p.OBJECT ID AND i.index id =
p.index id
INNER JOIN sys.allocation units a ON p.partition id = a.container id
INNER JOIN sys.schemas s ON t.schema id = s.schema id
GROUP BY t.Name, s.Name, p.Rows
ORDER BY CAST(ROUND((SUM(a.used_pages) / 128.00), 2) AS NUMERIC(36, 2))
desc,s.Name, t.Name
G0
```

From: https://wiki.geowebframework.com/ - GeowebFramework Permanent link: https://wiki.geowebframework.com/doku.php?id=gwtipstricks:idxtipstricks:appuntisqlserver&rev=1574164884 Last update: 2019/11/19 13:01

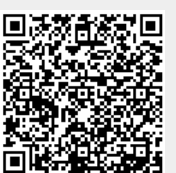